### LE PARTENAIRE INFORMATIQUE DU MAINTIEN A DOMICILE

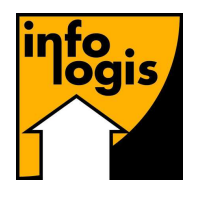

**INFOLOGIS** – 10 rue Just Veillat – 36000 CHATEAUROUX Tél 02.54.08.70.80 - Fax 02.54.08.70.89 - Email : infologis@orange.fr

Date : 28 mai 2020

## **VERSION 7.0.0**

### Remboursement du chômage partiel mandataire

| <b>Traitement de remboursement du chômage partiel pour les particuliers-employe</b><br>Information de l'Urssaf<br>Récupération des heures d'activité partielle<br>Consultation des heures d'activité partielle<br>Génération ASAP chômage partiel | page<br>page<br>page<br>page<br>page | 1<br>2<br>3<br>4 |
|----------------------------------------------------------------------------------------------------|--------------------------------------|------------------|
| Chômage partiel prestataire                                                                                                    |                                      |                  |
| Programme de recalcul de la semaine à cheval (Avril-Mai)                                                                                                    | page                                 | 6                |
| Prise en compte du repos compensateur                                                                                                    | page                                 | 8                |
| CARSAT – Heures non réalisées                                                                                                    |                                      |                  |
| Nouveau paramètre dans le traitement                                                                                                    | page                                 | 9                |
| Gestion des aidants                                                                                                    |                                      |                  |
| <b>Délai prévenance</b><br>Gestion étendue aux contrats sous statut 'Adm/Ssiad'                                                                                                    | page                                 | 10               |
| Traitement de la paie                                                                                                    |                                      |                  |
| Acompte<br>Identification des divers types d'acompte                                                                                                    | page                                 | 12               |

### Remboursement du chômage partiel mandataire

Vous avez certainement reçu un courriel de l'Urssaf qui vous informe de la méthode à suivre pour déclarer les heures de chômage partiel pour les particuliers-employeurs :

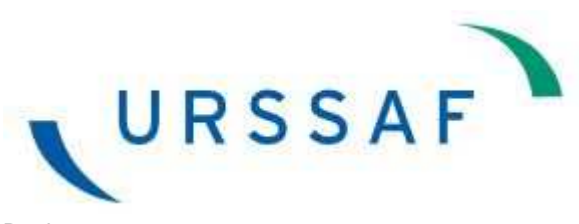

Bonjour,

Afin de tenir compte des situations de difficultés économiques, le Gouvernement a mis en place un dispositif exceptionnel d'indemnisation qui s'appliquera aux salariés à domicile embauchés via une entreprise ou une association mandataire. Il permet à l'employeur de verser au salarié, au titre des heures de travail prévues mais non réalisées, une indemnité correspondant à 80 % de la rémunération de ces heures non réalisées.

Pour les demandes relatives au mois de mars 2020, le service de dépôt sera ouvert à compter du 18 mai et jusqu'au 5 juin.

Pour bénéficier de l'indemnisation exceptionnelle, vous devez déclarer dans le <u>fichier suivant</u> les heures non réalisées ainsi que les heures réalisées pour le mois de mars conformément à votre déclaration du 1er trimestre.

Pour vous accompagner dans cette démarche vous trouverez :

- Le mode opératoire de la demande d'indemnisation ;
- Un <u>exemple de saisie</u> ;
- Le <u>format de fichier</u> ;
- La liste des numéros Siret des Urssaf ;
- Une <u>FAQ dédiée</u>.

Cordialement, Votre Gestionnaire Urssaf

Nous joignons le 'mode opératoire de la demande d'indemnisation' dans le courriel de la version.

Pour répondre à cette nouvelle interface demandée par l'ASAP, nous avons développé 3 options dans le menu spécifique « Chômage partiel ».

Ce menu a été intégré à la version 7.0.0 et contient donc maintenant une  $1^{ere}$  partie pour le prestataire et une  $2^{eme}$  partie pour le mandataire.

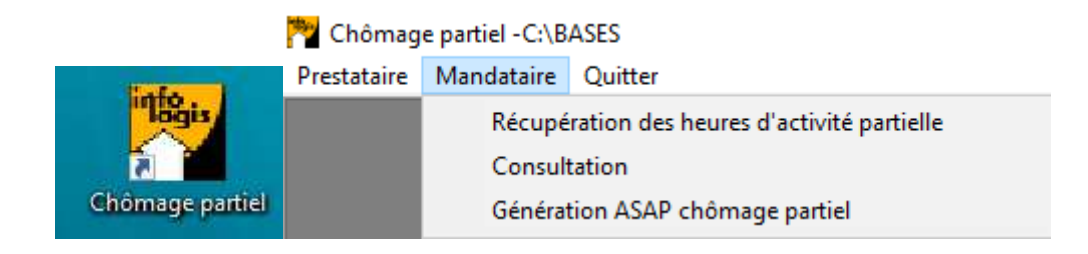

### 1. Mandataire \ Récupération des heures d'activité partielle :

| 粋 Chômag    | e partiel -C:\B          | ASES                                               |
|-------------|--------------------------|----------------------------------------------------|
| Prestataire | Mandataire               | Quitter                                            |
|             | Récupé                   | ration des heures d'activité partielle             |
|             | Consult                  | ation                                              |
|             | Générat                  | tion ASAP chômage partiel                          |
| B Mandata   | aire - Récupéra          | tion des heures d'activité partielle               |
| Période     | Mars                     | ▼ 2020                                             |
| Rubrique    | es mandataires c         | le chômage partiel                                 |
| Code        | Libellé                  |                                                    |
| 082<br>382  | HEURES ACT<br>HEURES ACT | . PARTIELLE MANDATAIRE<br>. PARTIELLE MANDATAIRE 2 |
|             |                          | <b>_</b>                                           |
| Ajou        | ter Suppri               | mer Ok Annuler                                     |
|             |                          | OK Sortir                                          |

Cette option a pour finalité de récupérer les heures d'activité partielle qui ont été payées sur les bulletins de paie mandataires.

Vous devez saisir la période en paramètre ainsi que les rubriques de chômage partiel que vous avez créées à l'appui de la documentation (LOGIS-SOCIAL 2020\_Particulier employeur activité partielle covid19\_Version 2.pdf)  $\rightarrow$  Il s'agit obligatoirement de rubriques de saisie après net imposable.

Le bouton [Ok] va rechercher les rubriques saisies sur les paies mandataires du mois et indiquer contrat par contrat les heures non réalisées qui seront visibles dans l'option de « Consultation ».

#### 2. Mandataire \ Consultation :

| 潜 Chômag    | e partiel -C:\B | ASES                   |                          |            |                            |                       |           |
|-------------|-----------------|------------------------|--------------------------|------------|----------------------------|-----------------------|-----------|
| Prestataire | Mandataire      | Quitter                |                          |            |                            |                       |           |
|             | Récupé          | ration des heures d'ac | tivité partielle         |            |                            |                       |           |
|             | Consult         | tation                 |                          |            |                            |                       |           |
|             | Générat         | tion ASAP chômage p    | artiel                   |            |                            | _                     |           |
| Mandata     | ire - Consulta  | tion                   | -                        |            |                            |                       |           |
| Páriodo     |                 |                        | -                        |            |                            |                       |           |
| r enoue     | Mars            |                        |                          |            |                            |                       |           |
| Aidant      | 02666           |                        |                          |            | -                          |                       |           |
| - Contrats  | en cours ——     |                        |                          |            |                            |                       |           |
|             | Em              | nployeur               | Début                    | Fin        | Туре                       | Heures<br>travaillées | réalisées |
|             |                 |                        | 26/10/2018               |            | Indeterminé                | 32                    | 26        |
|             |                 |                        | 09/12/2019<br>27/02/2020 | 08/03/2020 | Indeterminé<br>Indeterminé | 55                    | 35        |
|             |                 |                        |                          |            |                            |                       |           |
|             |                 |                        |                          |            |                            |                       |           |
|             |                 |                        |                          |            |                            |                       |           |
|             |                 |                        |                          |            |                            |                       |           |
|             |                 |                        |                          |            |                            |                       |           |
|             |                 |                        |                          |            |                            |                       |           |
|             |                 |                        |                          | ļ          | ļ                          |                       |           |
|             |                 |                        |                          |            |                            | L                     |           |
|             |                 |                        |                          |            |                            | OK                    | Annuler   |
|             |                 |                        |                          |            |                            | OK                    | Sortir    |

Cette option permet la consultation/modification, mais aussi la création des heures d'activité partielle à déclarer.

Après sélection d'une période et d'un salarié, vous devez double-cliquer sur une ligne de contrat pour créer ou modifier les heures travaillées et non réalisées (heures d'activité partielle).

Pour supprimer une demande, il faut vider les 2 zones.

Le bouton [Ok] permet de vider la fenêtre pour changer de salarié.

Les éléments modifiés dans cette interface seront pris en compte dans la génération du fichier pour la déclaration à l'ASAP.

### 3. Mandataire \ Génération ASAP chômage partiel :

| 🎘 Chômag              | e partiel -C:\B   | ASES                       |              |          |    |        |   |
|-----------------------|-------------------|----------------------------|--------------|----------|----|--------|---|
| Prestataire           | Mandataire        | Quitter                    |              |          |    |        |   |
|                       | Récupé<br>Consult | ration des heure<br>tation | s d'activité | partiell | e  |        |   |
|                       | Générat           | tion ASAP chôm             | age partiel  |          |    | -      |   |
| 🖪 Mandata             | aire - Générati   | on ASAP chôma              | ge partiel   |          |    |        | x |
| Période               | Mars              | •                          | 2020         |          |    |        |   |
| Centre URS            | SAF 02            | URSSAF CENT                | RE-VAL DE    | LOIRE    |    |        | - |
| Numéro de S<br>URSSAF | Siret 7951200     | )3900016                   |              |          |    |        |   |
|                       |                   |                            |              |          | OK | Sortir |   |

Pour déclarer les heures de chômage partiel mandataire, l'Urssaf a prévu un nouveau fichier (Annexe 1) qui doit être déposé sur le **site ASAP via le circuit habituel**.

Un fichier doit être généré par centre Urssaf (comme actuellement pour le fichier des DNT) et pour identifier ce centre, il faut saisir un élément supplémentaire : le numéro de SIRET de l'Urssaf.

Vous retrouverez le numéro qui vous correspond en annexe 2.

Sur le bouton [Ok], le fichier est généré dans le répertoire FUSION de la base de données.

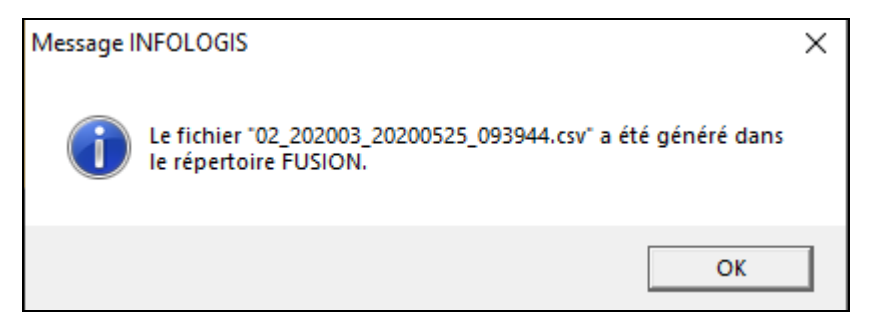

Le fichier se nomme : Code centre Urssaf Infologis\_Période\_Date et heure de génération.csv

Les fichiers sont intégrés uniquement le soir à 17h00 et les bilans sont exclusivement envoyés par mail.

Le remboursement de l'activité partielle sera effectué par virement sur le compte bancaire :

- Du particulier-employeur : virement direct sur le compte du bénéficiaire,
- Ou de la structure mandataire : les remboursements seront alors à saisir sous forme d'avoir dans les compléments de facturation

## Régularisation semaine à cheval - chômage partiel prestataire

La déclaration du chômage partiel s'effectue semaine par semaine sur le site du gouvernement « https://activitepartielle.emploi.gouv.fr/aparts/».

Dans la demande d'indemnisation (DI) du mois de Mars, vous pouviez déclarer uniquement jusqu'au 29/03/2020 (dernière semaine entière sur Mars).

Nos traitements automatiques du calcul du chômage partiel pour le personnel de production ont donc calculé le chômage partiel sur Mars jusqu'à cette date.

Pour le mois d'Avril, nous avons eu la surprise de voir que la semaine à cheval sur Avril et Mai (donc non complète sur avril) était à déclarer dans la DI d'avril.

Justification de la DIRECCTE : La semaine à cheval sur Avril et Mai ayant plus de jours sur Avril (4 jrs) que sur Mai (3 jrs), elle est à déclarer sur le Mois d'avril.

Nos traitements ont par conséquent calculé les heures de chômage partiel du 30/03/2020 jusqu'au 03/05/2020, mais nous avons dû anticiper les 3 premiers jours de Mai sans connaître l'activité réelle.

Pour contrôler (voire régulariser) ce « pré-calcul », nous vous mettons à disposition un nouveau programme accessible dans LogisRequête et le LancePr pour comparer la semaine à cheval déclarée sur le mois d'avril avec un recalcul qui contient l'activité des 1,2 et 3 Mai :

→ Régularisation Semaine à cheval – Chômage partiel semaine.

 $\triangle$  Ce programme sera à lancer :

- Pour une régularisation sur mai : impérativement après les traitements et programmes spécifiques du chômage partiel de mai et avant le calcul des bulletins,
- Pour une régularisation sur une autre période de paie : avant le calcul des bulletins de ladite période

| 🔦 Logis-Requête (      | C:\BASES                |                      |   | _ |    | ×      |
|------------------------|-------------------------|----------------------|---|---|----|--------|
| Droits d'accès total   | Droits d'éxécution      | Fusion Excel         | ? |   |    |        |
| INFOLOGI               | S - Logis Requete       |                      |   |   |    |        |
| Libellés des requêtes  | 3                       |                      |   |   |    | ^      |
|                        |                         |                      |   |   |    |        |
|                        |                         |                      |   |   |    |        |
|                        |                         |                      |   |   |    |        |
|                        |                         |                      |   |   |    |        |
| Libellés des programm  | mes                     |                      |   |   |    | ^      |
| 🔲 Remplir le fichier T | DSEPARGNESAL à pa       | rtir d'un fichier cs | v |   |    |        |
| 🔲 Renseignement d      | u fichier facture CD59  |                      |   |   |    |        |
| Récupération con       | npteur planning TTE adm | ninistratif          |   |   |    |        |
| 🔲 Régularisation Sei   | maine à cheval - Chomag | ge partiel semain    |   |   |    |        |
| Bégularisation des     | s charges de prevoyance | e incapacite         |   |   |    |        |
| 🔲 🗖 Régularisation de: | s frais de santé        |                      |   |   |    |        |
| SSIAD-Extraction       | saisie des actes        |                      |   |   |    | ~      |
| Ajouter                | Supprimer               |                      |   |   | Qu | uitter |

| 🧣 Régularisation Semaine à cheval - Chomage p                                              | artiel semaine              | ×   |
|--------------------------------------------------------------------------------------------|-----------------------------|-----|
| Entité jurdique (3N)                                                                       | 001                         |     |
| Lundi de la semaine (JJ/MM/AAAA)                                                           | 27/04/2020 Date automatique |     |
| Chomage partiel minimum (en décimales : 0,5<br>pour 0h30 - facultatif)                     |                             |     |
| Code des rubriques temps de trajet (séparés<br>par '';'' - A renseigner si pas LogisRoute) |                             |     |
| Code des aidants (séparés par '';'' - facultatif)                                          |                             |     |
|                                                                                            | Enregistrer Droits Ok Ret   | our |

L'interface reprend les mêmes paramètres que l'option de calcul du chômage partiel que vous avez déjà réalisé sur les mois précédents.

Il faut donc saisir les mêmes paramètres, excepté la date du « lundi de la semaine » qui doit être pour ce traitement = 27/04/2020.

A la fin du traitement, un fichier est généré dans le répertoire FUSION de la base de données pour lister les différences entre les heures d'activités partielles déclarées sur Avril et celle recalculées par ce programme.

| Message I | NFOLOGIS                                                                                                    | Х |
|-----------|----------------------------------------------------------------------------------------------------|---|
| i         | Le fichier<br>"ChomagePartielAchevalSemaine2020042720200527-091336<br>.csv" a été généré dans le répertoire FUSION. |   |
|           | ОК                                                                                                    |   |

| Α    | В              | C       | D                                               | E                                        | F          |
|------|----------------|---------|-------------------------------------------------|------------------------------------------|------------|
| Code | NomPrenom      | Contrat | Heures d'activité partielle déclarées sur Avril | Heures d'activité partielles recalculées | Différence |
| 588  | P. CONFLANCE   | 2       | 14,73                                           | 8,17                                     | -6,56      |
| 619  | Ginalit        | 6       | 13,75                                           | 2,49                                     | -11,26     |
| 652  | VIAU CORMUN    | 3       | 6                                               | 3,47                                     | -2,53      |
| 658  | RECEIVERSON    | 1       | 13,62                                           | 4,45                                     | -9,17      |
| 707  | BOLIEAU MARINA | 6       | 6,45                                            | -9,47                                    | -15,92     |
| 711  |                | 3       | 2,57                                            | 3,95                                     | 1,38       |
| 713  | PAUSEREVIN     | 3       | 10,92                                           | 4,01                                     | -6,91      |

Les salariés concernés par cette régularisation sont ceux pour lesquels il a été constaté des heures travaillées sur les 3 premiers jours de mai (un jour férié, un samedi et un dimanche).

La différence (en + ou en -) est à acter en saisie du personnel de production sur la rubrique 859 HEURES ACTIVITE PARTIELLE.

Pour régulariser cette semaine sur le site internet « https://activitepartielle.emploi.gouv.fr/aparts/», il faut suivre la documentation en annexe 3.

### Gestion du repos compensateur – chômage partiel prestataire

Dans le programme de gestion des absences pour le calcul automatique des heures d'activité partielle « Valorisation absence chômage partiel», nous tenons compte des absences du salarié :

- 4. Type arrêt de travail (maladie, accident, ...)
- 5. Type congé (payé, ancienneté, ...)

Dans le LogisSocial « LOGIS-SOCIAL 2020 Fin arrêt travail covid19 au 1er mai.pdf », nous vous avions indiqué de créer des nouveaux motifs d'absence (Code >= 50) pour gérer le chômage partiel pour garde d'enfant et personnes vulnérables.

| 🗊 Mot | ifs d'absence                            |               | <b>x</b> |
|-------|------------------------------------------|---------------|----------|
| Code  | Libellé                                  | Prévisionne   | 1        |
| 17    | Repos compensateur                       | 0             | ~        |
| 18    | Visite médicale : embauche               |               |          |
| 19    | Visite médicale : consultation           |               |          |
| 20    | Visite médicale : reprise                |               |          |
| 21    | Visite médicale : systématique           |               |          |
| 22    | Absence en attente                       |               |          |
| 23    | Autre absence                            |               |          |
| 24    | Formation                                | 0             |          |
| 25    | Congés délai prévenance                  | 0             | 100      |
| 26    | Congé proche aidant                      | 0             |          |
| 27    | Compte épargne temps                     | 0             |          |
| -52   | ABSENCE AUTORISEE NON PAYEE              | 14            |          |
| 53    | ABSENCE INJUSTIFIEE                      | 17            |          |
| 54    | Droit de retrait                         | N             |          |
| 55    | GARDE ENFANT - ACTIVITE PARTIELLE        | N             |          |
| 56    | PERSONNE VULNERABLE - ACTIVITE PARTIELLE | N             | ×        |
|       |                                          |               |          |
|       | 1                                        |               |          |
| Ajout | er                                       | OK Annuler So | ortir    |

Le motif « 17 - Repos compensateur » était géré comme les motifs >= 50, c'est-à-dire sans valorisation de l'absence, et donc générait un calcul de chômage partiel.

Dans cette nouvelle version, nous avons revu la gestion de cette absence « 17 – Repos compensateur » pour la valoriser sur la base d'un jour ouvré de contrat afin de ne pas calculer d'heures d'activité partielle.

## **CARSAT – Heures non réalisées**

Dans le logis-Social « LOGIS-SOCIAL 2020 CARSAT Heures non travaillées.pdf », nous vous avions indiqué la procédure pour déclarer les heures non travaillées dans le fichier PPAS fourni à la CARSAT via le portail « <u>https://www.partenairesactionsociale.fr/</u> ».

Pour répondre à cette possibilité, dans les outils « Logis-Requête » et « LancePR », nous avons mis à disposition un nouveau programme : Génération heures non réalisées CARSAT

Au vu du retour sur les différentes régions, nous avons adapté ce programme pour gérer tous les cas de figure rencontrés.

| 🎇 Generation-Liste des heures non realisees (                          | CARSAT ×  |
|------------------------------------------------------------------------|-----------|
| Entite juridique (3N)                                                  |           |
| Periode debut (AAAAMM)                                                 |           |
| Periode fin (AAAAMM)                                                   |           |
| Generation rejets PPAS ou Liste seule ou MAJ<br>histo, accords (G/L/M) |           |
|                                                                        | Ok Retour |

Il y a donc désormais un nouveau paramètre : Génération rejets PPAS.

- $\rightarrow$  G : Génération des rejets pour PPAS + MAJ historique des accords + fichier Excel,
  - → = Gestion précédente : mise à jour de tous les fichiers pour facturation à la CARSAT via PPAS

 $\rightarrow$  M : MAJ historique des accords + fichier Excel,

- → Actualise l'historique des accords mais sans facturer à la CARSAT via PPAS
- $\rightarrow$  L : Fichier Excel.

## Gestion des aidants

### Délai de prévenance

Nous avons rendu active la gestion du délai prévenance sur le personnel de type 'Adm/Ssiad'

#### Contrat de travail

Dans le contrat de travail du salarié de type 'Adm/Ssiad' et dès lors que la gestion du délai prévenance est activée dans la convention collective, le cadre 'Congé délai prévenance' est maintenant accessible :

| Aidant : 00236                                        |                  |                          |                            |                 |
|-------------------------------------------------------|------------------|--------------------------|----------------------------|-----------------|
| Origine                                               | Caractéristiques | Elements de paie         | Droits aux congés          | Fin du contrat  |
| Période AVRIL 2<br>Congés payés<br>Droits à consommer | 2020             |                          |                            |                 |
| Congés payés<br>Congés pour fraction                  | Jo               | 46,00<br>0               | 27,00<br>0,00              |                 |
| Droits en cours d'acq                                 | uisition ———J    | ours ouvrables Heur      | es Montant brut            |                 |
| Jours pris par anticipa                               | ation            | 0,00                     | 3424,71                    |                 |
| – Congés d'ancienneté -                               | Jour             | s ouvrés acquis          | Jours ouvrés rest          | ants            |
| – Congé délai prévenanc                               | Jour             | s ouvrés acquis          | Jours ouvrés restant       | s Détail        |
| Valeur d'une journée                                  | - en Heures      | Ouvrée<br>6,46<br>140,42 | Ouvrable<br>5,38<br>117,02 | Détail décompte |

→ Comme pour le personnel de production, le bouton [Détail] donne l'affichage suivant :

| , Détails                |                                                                                                    |                                                 | 2                   |
|--------------------------|----------------------------------------------------------------------------------------------------|-------------------------------------------------|---------------------|
| ntité juridique<br>idant | 001 INFOLOGIS 00236 Control Control Co | Période de modulation<br>Du 01/01/2020 au 31/1: | 2/2020              |
| Refus entre 4<br>Date    | t et 7 jours                                                                                                    | Motif du refus                                  |                     |
|                          |                                                                                                    |                                                 |                     |
|                          | Supprimer Nombre de refu                                                                                                    |                                                 | Ik Annuler          |
| Date                     | Objet de l'intervention                                                                                                    | Observations                                    | Accepté /<br>Refusé |
|                          |                                                                                                    |                                                 |                     |
| Ajouter                  | Supprimer Nombre de refu                                                                                                    | Is Courrier O                                   | )k Annuler          |
|                          |                                                                                                    |                                                 |                     |

Il vous appartiendra de nourrir les éventuels refus entre 4 et 7 jours et les interventions d'urgence (acceptées / refusées). C'est à partir des interventions d'urgence que le salarié administratif se verra octroyer des jours de congés pour délai prévenance à la clôture de paie de la fin de la période de modulation si au moins 1 intervention d'urgence acceptée et pas plus de 4 interventions d'urgence refusées.

Mais vous pouvez aussi saisir directement le congé acquis directement dans les compteurs de congés délai prévenance.

## Traitement de la paie

### Acomptes : identification des divers types

Afin de rendre plus lisible l'origine des différents acomptes sur le bulletin de paie, nous proposons maintenant un paramétrage des rubriques d'acompte.

#### **Paramétrages**

Si vous souhaitez donner de la lisibilité aux bulletins, vous pouvez différencier les acomptes selon leur origine :

- Paiement anticipé
- Remise bulletin payé à l'état 'saisi'
- Salaire antérieur négatif

→ Pour cela, il faudra créer les rubriques de saisie nécessaires :

E FICHIERS, STATS ET FINANCES - D:\BASES

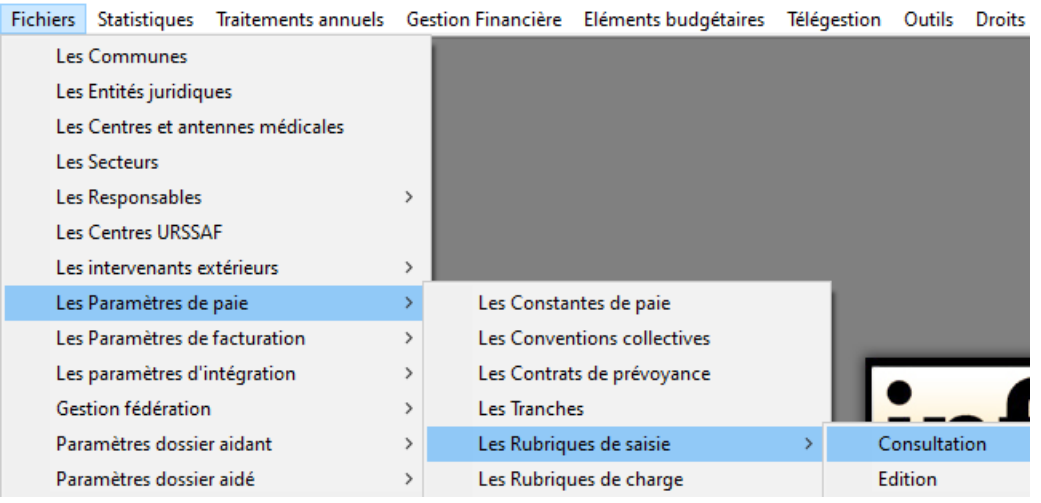

En vous appuyant par défaut sur le paramétrage de la rubrique 816 :

| 🗊 Les Rubriques de S                                                        | aisie                                                 |                       |  |  |  |  |  |  |  |  |  |
|-----------------------------------------------------------------------------|-------------------------------------------------------|-----------------------|--|--|--|--|--|--|--|--|--|
| Rubrique 816                                                                | ACOMPTE                                               |                       |  |  |  |  |  |  |  |  |  |
| Champ d'Application                                                         | Après net imposable                                   | •                     |  |  |  |  |  |  |  |  |  |
| Rubrique automatique                                                        | 🔲 Rubrique télégérée 🛛                                |                       |  |  |  |  |  |  |  |  |  |
| Rubrique à caractère annuel 🧮 Rubrique prévoyance / maintien 📕              |                                                       |                       |  |  |  |  |  |  |  |  |  |
| Modulation                                                                  | Exclue C                                              | De régularisation 🛛 🔿 |  |  |  |  |  |  |  |  |  |
| Type<br>Heures Normales I Heures Complémentaires I Heures Supplémentaires I |                                                       |                       |  |  |  |  |  |  |  |  |  |
| Signe rubrique                                                              | à ajouter                                             | A déduire             |  |  |  |  |  |  |  |  |  |
| Base                                                                        | Pas de base 💌                                         |                       |  |  |  |  |  |  |  |  |  |
| Taux                                                                        | Pas de taux 💌                                         |                       |  |  |  |  |  |  |  |  |  |
| Montant                                                                     | A saisir 🗨                                            |                       |  |  |  |  |  |  |  |  |  |
| Comptes Comptables                                                          | Débit 4210000000 REMUNER<br>Crédit 4225000000 AVANCES | RATIONS DUES          |  |  |  |  |  |  |  |  |  |
| Ajouter Supprin                                                             | mer O                                                 | K Annuler Sortir      |  |  |  |  |  |  |  |  |  |

→ Exemple avec l'ajout d'une nouvelle rubrique pour l'acompte associé au paiement anticipé :

| 30 Les Rubriques de :   | aisie                                                                                                    |                               |  |  |  |  |  |  |  |
|-------------------------|----------------------------------------------------------------------------------------------------|-------------------------------|--|--|--|--|--|--|--|
| Rubrique                | PAIEMENT ANTICIPE                                                                                                    |                               |  |  |  |  |  |  |  |
| Champ d'Application     | Après net imposable                                                                                                    | •                             |  |  |  |  |  |  |  |
| Rubrique automatique    | 🗖 Rubrique télégérée 🗖                                                                                                    |                               |  |  |  |  |  |  |  |
| Rubrique à caractère a  | annuel 🔲 Rubrique prévoyance                                                                                                 | e / maintien 🔲                |  |  |  |  |  |  |  |
| Modulation<br>Incluse @ | Exclue C                                                                                                    | De régularisation 🛛 🔿         |  |  |  |  |  |  |  |
| Type<br>Heures Normales | Heures Complémentaires C                                                                                                    | Heures Supplémentaires C      |  |  |  |  |  |  |  |
| Signe rubrique          | م ajouter                                                                                                    | <ul> <li>A déduire</li> </ul> |  |  |  |  |  |  |  |
| Base                    | Pas de base 💌                                                                                                    |                               |  |  |  |  |  |  |  |
| Taux                    | Pas de taux 💌                                                                                                    |                               |  |  |  |  |  |  |  |
| Montant                 | A saisir 💌                                                                                                    |                               |  |  |  |  |  |  |  |
| Comptes Comptables      | Débit         4210000000         REMUNERATIONS DUES           Crédit         4225000000         AVANCES/ACOMPTES AU PERSONNE |                               |  |  |  |  |  |  |  |
| Ajouter Suppri          | mer OK                                                                                                    | Annuler Sortir                |  |  |  |  |  |  |  |

Puis compléter le paramétrage des types d'acompte dans les constantes de paie :

| € FICHI  | ERS, STATS ET F | FINANCES - D:\BASES |    |                  |                      |
|----------|-----------------|---------------------|----|------------------|----------------------|
| Fichiers | Statistiques    | Traitements annuels | Ge | stion Financière | Eléments budgétaires |
| Les      | Communes        |                     |    |                  |                      |
| Les      | Entités juridiq | ues                 |    |                  |                      |
| Les      | Centres et ant  | ennes médicales     |    |                  |                      |
| Les      | Secteurs        |                     |    |                  |                      |
| Les      | Responsables    |                     | >  |                  |                      |
| Les      | Centres URSS/   | AF                  |    |                  |                      |
| Les      | intervenants e  | xtérieurs           | >  |                  |                      |
| Les      | Paramètres de   | e paie              | >  | Les Consta       | ntes de paie         |
| Les      | Paramètres de   | facturation         | >  | Les Conver       | itions collectives   |

| B. Les Constantes de Paie                                                                                                    |                                                                                |  |  |  |  |  |  |  |  |  |  |
|----------------------------------------------------------------------------------------------------|--------------------------------------------------------------------------------|--|--|--|--|--|--|--|--|--|--|
| Plafond Sécurité Sociale<br>Dates Valeurs                                                                                                    | S.M.I.C. Horaire<br>Dates Valeurs                                              |  |  |  |  |  |  |  |  |  |  |
| 01/01/2020 ▲ 3428,00 ▲<br>01/01/2019 3377,00<br>01/01/2018 3311,00<br>01/12/2016 ▼ 3269,00 ▼                                                                                                    | 01/01/2020 		 10,15<br>01/01/2019 		 10,03<br>9,88<br>9,76                     |  |  |  |  |  |  |  |  |  |  |
| Ajouter Supprimer OK Annuler                                                                                                    | Ajouter Supprimer OK Annuler                                                   |  |  |  |  |  |  |  |  |  |  |
| Coefficient réduction Fillon (50 salariés et +)<br>Dates Valeurs dont retraite                                                                                                    | Coefficient réduction Fillon (- de 50 salariés)<br>Dates Valeurs dont retraite |  |  |  |  |  |  |  |  |  |  |
| Oales         valeurs         Ook retaile         Dates         Valeurs         Ook retaile           01/01/2019         0,3245         0,0601         0,0601         0,0601         0,0601         0,0601         0,0601         0,0601         0,0601         0,0601         0,0601         0,0601         0,0601         0,0601         0,0601         0,0601         0,0601         0,0601         0,0601         0,0601         0,0601         0,0601         0,0601         0,0601         0,0601         0,0601         0,0601         0,0601         0,0601         0,0601         0,0601         0,0601         0,0601         0,0601         0,0601         0,0601         0,0601         0,0601         0,0601         0,0601         0,0601         0,0601         0,0601         0,0601         0,0601         0,0601         0,0601         0,0601         0,0601         0,0601         0,0601         0,0601         0,0601         0,0601         0,0601         0,0601         0,0601         0,0601         0,0601         0,0601         0,0601         0,0601         0,0601         0,0601         0,0601         0,0601         0,0601         0,0601         0,0601         0,0601         0,0601         0,0601         0,0601         0,0601         0,0601         0,0601         <                                                                                                    |                                                                                |  |  |  |  |  |  |  |  |  |  |
| Ajouter Supprimer OK Annuler                                                                                                    | Ajouter Supprimer OK Annuler                                                   |  |  |  |  |  |  |  |  |  |  |
| Informations Diverses                                                                                                    |                                                                                |  |  |  |  |  |  |  |  |  |  |
| Horaire hebdomadaire légal de travail 35,00                                                                                                    | )                                                                              |  |  |  |  |  |  |  |  |  |  |
| Poraire neodomadaire legal de travail     35,00       Type acompte     Paiement anticipé       Paiement anticipé     088       PAIEMENT ANTICIPE     Image: Comparison of the second second sec |                                                                                |  |  |  |  |  |  |  |  |  |  |
|                                                                                                    |                                                                                |  |  |  |  |  |  |  |  |  |  |

En fonction des rubriques de saisie préalablement créées, vous pourrez donc identifier les différents types d'acompte avec les règles suivantes :

- Dans les listes des rubriques de saisie possibles, sont chargées celles avec un champ d'application 'Après net imposable' et avec un signe 'A déduire',
- Le choix d'une rubrique de saisie par type n'est pas obligatoire et une même rubrique de saisie peut être indiquée sur plusieurs types,
- Si pas de rubrique indiquée dans un type, ce sera toujours la rubrique 816 qui sera utilisée par défaut.

### Annexe 1 : Exemple détaillé d'une déclaration de chômage partiel.

| Nom du champs                            | туре | Longueur max | n <sup>e</sup> de la rubrique | Obligatoire/facultatif | Remarques                                                                                    | Exemple            |
|------------------------------------------|------|--------------|-------------------------------|------------------------|----------------------------------------------------------------------------------------------|--------------------|
| Pseudo-Siret de l'employeur              | N    | 14           | 1                             | Obligatoire            | doit obligatoirement contenir 14 caractères                                                  | 9067324510015      |
| n° compte externe                        | N    | 18           | 2                             | Obligatoire            | doit obligatoirement contenir 18 caractères                                                  | 127123401556260000 |
| Numéro Siret de l'Urssaf                 | N    | 14           | 3                             | Obligatoire            | doit obligatoirement contenir 14 caractères                                                  | 78761779300152     |
| Nom de naissance de l'employeur          | AN   | 30           | 4                             | Obligatoire            |                                                                                              | DURAND             |
| Prénom de l'employeur                    | AN   | 20           | 5                             | Obligatoire            |                                                                                              | Sophie             |
| Nom marital de l'employeur               | AN   | 30           | 6                             | Facultatif             | si vide ne rien mettre                                                                       | DUPONT             |
| Date de naissance de l'employeur         | N    | 8            | 7                             | Facultatif             | format: JJMMAAA (si vide ne rien mettre) sans /                                              | 15071945           |
| NNI de l'employeur                       | AN   | 15           | 8                             | Fecultatif             | doit obligatoirement contenir 13 caractères                                                  | 172038950405305    |
| Code postal                              | N    | ,            | 9                             | Fecultatif             | si vide ne rien mettre                                                                       | 42000              |
| NNI du salarié                           | N    | 15           | 10                            | Obligatoire            | doit obligatoirement contenir 15 caractères                                                  | 283038950405305    |
| Nom d'usage du salarié                   | AN   | 30           | 11                            | Obligatoire            |                                                                                              | LACROIX            |
| 1er prénom du salarié                    | AN   | 20           | 12                            | Facultatif             |                                                                                              | Pierre             |
| 2ème prénom du salarié                   | AN   | 20           | 13                            | Facultatif             | si vide ne rien mettre                                                                       | Jean               |
| Nom marital du salarié                   | AN   | 30           | 14                            | Facultatif             | si vide ne rien mettre                                                                       |                    |
| Année déclarée                           | N    | 4            | 15                            | Obligatoire            | Equivalent à l'année d'emploi. Format: AAAA                                                  | 2020               |
| Mois de demande de prise en charge       | N    | 2            | 16                            | Obligatoire            | Equivalent à la période d'emploi, pour les heures chômées<br>sur le mois de mars. Format: MM | 3                  |
| Nombre d'heures réalisées pour le mois   | N    | 4            | 17                            | Obligatoire            | Nombre d'heures travaillées sur la période d'emploi. En<br>entier sans décimales             | 15                 |
| Salaire net horaire moyen pour le mois   | N    | 3            | 18                            | Obligatoire            | 3 entiers et 2 décimales (pas de séparateur)<br>comprenant les heures spécifiques.           | 1038               |
| Nombre d'heures prévues et non-réalisées | N    | 4            | 19                            | Obligatoire            | entier sans décimales                                                                        | 6                  |

### Annexe 2 : Liste des numéros de Siret Urssaf

| U117 | 78861779300013 | Urssaf Ile-de-France        |
|------|----------------|-----------------------------|
| U200 | 78299314100038 | Urssaf Corse                |
| U217 | 75285582500010 | Urssaf Champagne-Ardenne    |
| U227 | 75366327700014 | Urssaf Picardie             |
| U237 | 79511834800015 | Urssaf Haute-Normandie      |
| U247 | 79512003900016 | Urssaf Centre               |
| U257 | 75356054900010 | Urssaf Basse-Normandie      |
| U267 | 79471473300019 | Urssaf de Bourgogne         |
| U317 | 75367340900011 | Urssaf Nord-Pas-de-Calais   |
| U417 | 75333448100011 | Urssaf Lorraine             |
| U427 | 75357004300012 | Urssaf Alsace               |
| U437 | 79507010100014 | Urssaf Franche-Comté        |
| U527 | 53510475600015 | Urssaf Pays de Loire        |
| U537 | 75375957000017 | Urssaf Bretagne             |
| U547 | 75364415200013 | Urssaf Poitou-Charentes     |
| U727 | 78877877700011 | Urssaf Aquitaine            |
| U737 | 53514650000017 | Urssaf Midi-Pyrénées        |
| U747 | 75391952100017 | Urssaf Limousin             |
| U827 | 79484650100011 | Urssaf Rhônes Alpes         |
| U837 | 53513821800016 | Urssaf Auvergne             |
| U917 | 75366412700010 | Urssaf Languedoc-Roussillon |
| U937 | 79448723100019 | Urssaf Paca                 |
| U971 | 31457202500307 | CGSS Guadeloupe             |
| U972 | 31402496900029 | CGSS Martinique             |
| U973 | 31519076900028 | CGSS Guyane                 |
| U974 | 31463548300014 | CGSS Réunion                |
| U976 | 47928171900019 | CGSS Mayotte                |

### Profil entreprise : REGULARISATION DI

#### DEMANDE D'INDEMNISATION MODIFICATIVE PAR L'ENTREPRISE : LA REGULARISATION

Cette fiche ne concerne que les demandes de <u>régularisation pour des demandes d'indemnisation</u> <u>déjà payées</u>. Pour des modifications avant validation de la DIRECCTE veuillez-vous reporter à la fiche correspondante.

### > <u>DANS QUEL CAS REGULARISER UNE DEMANDE D'INDEMNISATION (DI) :</u>

Vous avez fait votre demande d'indemnisation, celle-ci a déjà été validée par la DIRECCTE et a été payée ou est en cours de paiement, et vous vous rendez compte que vous avez commis une erreur dans votre déclaration.

Dans le cadre du **droit à l'erreur prévu par la loi du 10 août 2018** et codifié à l'article L. 123-1 code des relations entre le public et l'administration, **vous pouvez procéder à une régularisation de votre demande d'indemnisation**. Cette démarche effectuée de bonne foi évite les sanctions en cas de contrôle (dans tous les cas il est recommandé de contacter la DIRECCTE pour s'assurer que la correction effectuée est la bonne).

Cette demande peut être faite à votre initiative ou suite à invitation de la DIRECCTE.

La régularisation d'une DI peut porter sur les modifications :

- du taux horaire
- de la période
- de l'ajout ou suppression d'un salarié
- du nombre d'heures travaillées / heures chômées

Il est possible d'effectuer des régularisations à la hausse ou à la baisse.

# A noter, une demande d'indemnisation peut être régularisée par l'établissement ou par l'UD.

Les UD, suite à un contrôle, peuvent être amenées à régulariser une DI pour laquelle l'établissement n'a pas effectué correctement sa déclaration.

#### > <u>EXEMPLE DE CAS POUVANT CONDUIRE A REGULARISER UNE DEMANDE D'INDEMNISATION (DI) :</u>

Une DI du mois de mars, saisie et payée <u>avant la mise en ligne de la nouvelle réforme</u>, donc selon l'ancien barème forfaitaire. Elle doit pouvoir être régularisée sur la période d'effet du **nouveau taux**.

Exemple : Une DI du mois de mars qui a été saisie et payée selon le taux antérieur (7,74 € ou 7,23 € métropole ou 5,84 € ou 5,46 € Mayottedevra être régularisée afin de prendre en compte les nouveaux taux plafond : 31,98 € taux métropole ou 24,13 € taux Mayotte et la saisie des taux personnalisé pour chaque salarié.

#### Exemple :

(DI initiale) salarié A (taux d'indemnisation = 7,74) = 151,67 \* 7,74 = **1 173,93**€

1-(DI de régularisation) intégrant sur la DI le taux plafond 31,98 Le salarié A (taux personnalisé = 8,03) = 151,67 \* taux plafond = 151,67 \* 31,98 = 4 850,40€ 2-[suppression/réintégration du salarié] 3-(DI de régularisation) salarié A (taux personnalisé = 8,03) = 151,67 \* taux personnalisé = 151,67 \* 8,03 = **1 217,91**€

Sur la DI, apparaîtra :

-le montant déjà payé : 1 173,93€ -le montant total à payer sur le mois : 1 217,91€

-le montant de la régularisation sera = à la différence entre le montant déjà payé et le montant total à payer sur le mois.

En renseignant le taux personnalisé d'un salarié vous avez déclaré le taux horaire de rémunération et **non le taux d'allocation correspondant à 70% du taux horaire**.

Il est possible de **corriger le taux personnalisé** d'un salarié. Ce taux est indiqué dans <u>la</u> <u>gestion des salariés</u>. **En cas de modification du taux personnalisé, le nouveau taux s'appliquera aux DI créés ensuite.** 

Il n'est **pas automatiquement** répercuté sur la DI de régularisation.

Afin de prendre en compte le nouveau taux personnalisé du salarié A, il est indispensable:

- 1) de supprimer le salarié concerné de la DI objet de la régularisation
- 2) de modifier le taux personnalisé dans gestion des salariés
- 3) de réinsérer le salarié dans la DI de régularisation.

Exemple :

DI initiale : taux personnalisé du salarié A = 15DI de régularisation : modification du taux personnalisé du salarié A = 20

Si l'on consulte la gestion des salariés dans la DI initiale, le taux personnalisé indiqué est =20, mais le calcul de l'aide est effectué sur l'ancien taux = 15 Si on consulte la DI de régularisation, le taux personnalisé indique est = 20 et après suppression/réintégration du salarié le calcul de l'aide prend en compte la modification du taux.

Le montant de la régularisation sera = à la différence entre le montant déjà payé et le montant total à payer sur le mois.

Une DI effectuée peut être aussi régularisée s'il y a eu une modification de la période d'un avenant. Pour alerter l'utilisateur, les semaines à modifier seront affichées par une couleur différente (en jaune ci-dessous).

|       |                                      |               |            |                       |                   |                       | SAISIE            | DES HEURES            | PAR SALARIÉ       |                       |                   |                       |                   |           |                    |         |                         |         |
|-------|--------------------------------------|---------------|------------|-----------------------|-------------------|-----------------------|-------------------|-----------------------|-------------------|-----------------------|-------------------|-----------------------|-------------------|-----------|--------------------|---------|-------------------------|---------|
|       |                                      |               |            |                       |                   |                       | Nombre            |                       |                   |                       |                   |                       |                   |           |                    |         |                         |         |
|       |                                      |               |            | Serr                  | aine 31           | Semaine 32            |                   | Sema                  | ine 33            | Sema                  | rine 34           | Semaine 35            |                   | Total da  |                    |         | Total des               |         |
| Forme | Forme                                | Durée         | Durée      | Du:01/08/2016         |                   | Du : 06/08/2016       |                   | Du: 15/08/2016        |                   | Du : 22/08/2016       |                   | Du : 29/08/2016       |                   | heures    | Mo                 | ntant à | heures                  |         |
|       | d'amenagement du<br>temps de travail | Nom Prenom    | du travall | Au : 07               | /08/2016          | Au : 14/08/2016       |                   | Au: 17/08/2016        |                   | Au : 28/08/2016       |                   | Au:04/09/2016         |                   | indemnis  | er inde            | mniser  | sur l'année             |         |
|       |                                      |               |            | Heures<br>travaillées | Heures<br>chômées | Heures<br>travailiées | Heures<br>chômées | Heures<br>travaillées | Heures<br>chômées | Heures<br>travaillées | Heures<br>chômées | Heures<br>travaillées | Heures<br>chômées | dans le m | ois                |         | civile                  |         |
| ۲     | 3=Forfait hebdomadair 💌              | DARLET Gaetan | 40,00      | 0,00                  | 35,00             |                       |                   |                       |                   |                       |                   |                       |                   | 35,00     | 2                  | 76,50   | 35,00                   |         |
| 0     | 1=Autre temps de travail hebdomad    | APART Apart   | 40,00      | 0,00                  | 35,00             |                       |                   |                       |                   |                       |                   |                       |                   | 35,00     | 2                  | 76,50   | 35,00                   |         |
| 14 44 | /1 == =)                             |               |            |                       |                   |                       |                   |                       |                   |                       |                   |                       |                   |           | Supprimer la ligne | Supprim | er tous les salariés de | la page |

Suite à une erreur de la part de l'établissement lors de la création de sa DI, une DI peut être régularisée si l'établissement a par exemple **oublié un salarié** ou bien s'est trompé dans les **heures travaillées ou chômées**.

Une régularisation de DI peut être effectuée pour une demande de remboursement total. Par exemple dans le cas d'un retrait d'une Demande d'autorisation pour laquelle l'établissement a déjà effectué un DI qui a été payée. → Il faut alors renseigner toutes les heures chômes des salariés à zéro ou supprimer tous les salariés sur la DI de régularisation.

> <u>COMMENT REGULARISER UNE DEMANDE D'INDEMNISATION (DI) :</u>

**Etape 1** - Sur l'écran des critères de Recherche :

Recherchez l'établissement sur lequel la demande d'indemnisation doit être régularisée.

A Seule la dernière version validée au titre d'un mois peut faire objet d'une régularisation.

Le bouton Régulariser est actif si la DI est au statut « Paiement effectué » ou « Ordre de reversement émis », sinon le bouton « Régulariser » est grisé et inactif.

| Denomination etablissement :          | N° d     | e SIRET : |                    | N° de la d        | lemande :          |                       | Statut de la       | demande :             |                     |                      |      |
|---------------------------------------|----------|-----------|--------------------|-------------------|--------------------|-----------------------|--------------------|-----------------------|---------------------|----------------------|------|
| SARL SONICO                           |          |           |                    |                   |                    |                       | Paiement           | effectué              | ~                   |                      |      |
| Code postal :                         |          |           |                    |                   |                    |                       |                    |                       |                     |                      |      |
| Commune :                             |          |           |                    |                   |                    |                       |                    |                       |                     |                      |      |
| Mois de la demande :                  |          |           | Mar                | s                 | ~                  |                       |                    |                       |                     |                      |      |
| Année de la demande :                 |          |           | 2020               | )                 |                    |                       |                    |                       |                     |                      |      |
| Montant calculé :                     |          |           |                    |                   |                    |                       |                    |                       |                     |                      |      |
| Montant à payer :                     |          |           |                    |                   |                    |                       |                    |                       |                     |                      |      |
| Date de validation :                  |          |           |                    |                   |                    |                       |                    |                       |                     |                      |      |
| Date de mise en paiement :            |          |           |                    |                   |                    |                       |                    |                       |                     |                      |      |
| Date de palement effectif :           |          |           |                    |                   |                    |                       |                    |                       |                     |                      |      |
|                                       |          |           | RÉSUIT             | Rechercher        | 10 HE              |                       |                    |                       |                     |                      |      |
|                                       | <u> </u> |           | NESOEN             | AIS DE DA NEGILEI |                    |                       |                    |                       | Date de             | Data da              | 1    |
| Dénomination                          | Mois     | Année 🕯   | Statut             | Montant           | Montant<br>à payer | Nombre<br>de salariés | Nombre<br>d'heures | Date de<br>validation | mise en<br>paiement | paiement<br>effectif | Impr |
| nde établissemen                      |          |           |                    |                   |                    |                       |                    |                       |                     |                      |      |
| nde établissemen<br>03 00 SARL SONICO | Mars     | 2020      | Poiemont effectual | 5 851,44 €        | 5 851,44€          | 12                    | 756,00             | 02/04/2020            | 02/04/2020          | 06/04/2020           |      |

Etape 2 - Cliquez sur le bouton « Régulariser » de l'écran de recherche de la DI.

→ Si la DI a déjà été régularisée par l'UD, la DI sera verrouillée pour l'établissement. Vous ne pourrez donc faire aucune modification sur la régularisation.

| Numéro<br>0921010<br>Mois / A<br>Février 2<br>Statut :<br>Provisoir | de la DI :<br>io200201<br>nnée :<br>io20                                                                                                    |                | Numéro de l<br>0921010000<br>Dénominatie<br>CAFES RICH/<br>SIRET :<br>4325734670 | Numéro de la DA :<br>0921010000<br>Dénomination :<br>CAFES RICHARD<br>SIRET :<br>43257346700011 |         |                       |                   |                       | isée :<br>0 au 01/03/:<br>€ / h) :<br>/ FR7619506 | 2020<br>50001100070   | 00189013          | Motif de recours à la mise en activité :<br>Autres circonstances exceptionnelles. A préciser :<br>Coronavirus<br>Nombre de salariés présents / autorisés :<br>4 / 50<br>Nombre d'heures restantes / autorisées :<br>0 / 50,00 |            |             |  |  |
|---------------------------------------------------------------------|----------------------------------------------------------------------------------------------------|----------------|----------------------------------------------------------------------------------|-------------------------------------------------------------------------------------------------|---------|-----------------------|-------------------|-----------------------|---------------------------------------------------|-----------------------|-------------------|----------------------------------------------------------------------------------------------------|------------|-------------|--|--|
|                                                                     | Si le salarié est à temps partiel et a une forme d'aménagement "Forfait mensuel",<br>vous devez salsir les heures chômées réelles.(et saisir 151,67h dans la durée contractuelle du travail).<br>Si le salarié est à temps partiel et a une durée contractuelle hebdomadaire,<br>vous devez choisir la forme d'aménagement "Autre temps de travail hebdo".<br>Dans ces cas, la saisie de la quotité de travail n'est pas nécessaire (pas d'impact sur le calcul). |                |                                                                                  |                                                                                                 |         |                       |                   |                       |                                                   |                       |                   |                                                                                                    |            |             |  |  |
|                                                                     |                                                                                                    |                |                                                                                  |                                                                                                 |         | SAISIEI               | DES HEURES        | PAR SALARIE           |                                                   |                       |                   |                                                                                                    |            |             |  |  |
|                                                                     |                                                                                                    |                |                                                                                  |                                                                                                 |         | Nombre d'h            | ieures à indemnis | er au cours du mo     | is de Février                                     |                       |                   |                                                                                                    |            |             |  |  |
|                                                                     |                                                                                                    |                |                                                                                  | Sema                                                                                            | ine 6   | Sema                  | aine 7            | Semi                  | ine 8                                             | Sema                  | aine 9            | Total des                                                                                                    |            | Total des   |  |  |
|                                                                     | Forme                                                                                                    | No. Below      | Durée                                                                            | Du : 03/                                                                                        | 02/2020 | Du : 10/              | 02/2020           | Du : 17/              | 02/2020                                           | Du : 24/              | 02/2020           | heures demandées                                                                                                    | Montant à  | heures      |  |  |
|                                                                     | temps de travail                                                                                                    | Nom Prenom     | du travail                                                                       | Au : 09/                                                                                        | 02/2020 | Au : 16/              | 02/2020           | Au : 23/              | 02/2020                                           | Au : 01/              | 03/2020           | dans le mois                                                                                                    | indemniser | sur l'année |  |  |
|                                                                     | terrips de travan                                                                                                    |                |                                                                                  | Heures Heures<br>travaillées chômées                                                            |         | Heures<br>travaillées | Heures<br>chômées | Heures<br>travaillées | Heures<br>chômées                                 | Heures<br>travaillées | Heures<br>chômées | pour indemnisation                                                                                                    |            | civile      |  |  |
| 0                                                                   | 4=Forfait mensuel 🗸                                                                                                    | AGB PierreTEST | 151,67                                                                           |                                                                                                 |         |                       |                   |                       |                                                   |                       |                   | 151,67                                                                                                    |            |             |  |  |
| 0                                                                   | 1=Autre temps de travail hebdom                                                                                                    | AAAAEH Pierre  | 35,00                                                                            | 15,00                                                                                           | 20,00   | 10,00                 | 25,00             | 10,00                 | 25,00                                             | 10,00                 | 25,00             | 95,00                                                                                                    | 1 425,00   | 95,00       |  |  |

→ Ouverture de la page de la DI. La page est initialisée avec les informations de la DI faisant l'objet de la régularisation. Celle-ci doit reprendre les infos de la dernière version de DA signée. (BIC /IBAN, Taux indemnisation, etc....). Le numéro de DI de régularisation reprend le numéro de la DI initiale, incrémenté du numéro de version 01 **Etape 3** - L'entreprise pourra procéder aux modifications sur la DI : modification des heures, ajout ou suppression de salariés, modification du taux ....

| 1                                                                         | temps de travail                                                                                                    | du travail       |                       |               |                  |              |               |               |                |             |             | sur l'année        |                         |                     |        |
|---------------------------------------------------------------------------|----------------------------------------------------------------------------------------------------|------------------|-----------------------|---------------|------------------|--------------|---------------|---------------|----------------|-------------|-------------|--------------------|-------------------------|---------------------|--------|
|                                                                           |                                                                                                    |                  |                       | Heures        | Heures           | Heures       | Heures        | Heures        | Heures         | Heures      | Heures      | pour indemnisation |                         | civile              |        |
|                                                                           |                                                                                                    |                  |                       | travaillées   | chômées          | travaillées  | chômées       | travaillées   | chômées        | travaillées | chômées     |                    |                         |                     |        |
| 0                                                                         | 6=Forfait annuel en 🗸                                                                                                    | AML Pierre       |                       |               |                  |              |               |               |                |             |             | 98,00              | 3 134,04                | 147,00              |        |
| 0                                                                         | 6=Forfait annuel en heures                                                                                                    | AMJ Pierre       |                       |               |                  |              |               |               |                |             |             | 98,00              | 2 450,00                | 147,00              |        |
| 0                                                                         | 6=Forfait annuel en heures                                                                                                    | AMK Pierre       |                       |               |                  |              |               |               |                |             |             | 98,00              | 3 134,04                | 147,00              |        |
| 0                                                                         | 6=Forfait annuel en heures                                                                                                    | AMI Pierre       |                       |               |                  |              |               |               |                |             |             | 98,00              | 1 960,00                | 147,00              |        |
| H «4 [1] >> H 0 Supprimer la ligne Supprimer tous les salariés de la page |                                                                                                    |                  |                       |               |                  |              |               |               |                |             |             |                    |                         |                     |        |
|                                                                           |                                                                                                    |                  |                       |               |                  |              |               |               |                |             |             |                    |                         |                     |        |
| Gestio                                                                    | Gestion des salariés                                                                                                    |                  |                       |               |                  |              |               |               |                |             |             |                    |                         |                     |        |
|                                                                           |                                                                                                    |                  |                       |               |                  |              |               |               |                |             |             |                    |                         |                     |        |
| Choisi                                                                    | r un salarié                                                                                                    | AJOUTER LE SA    | LARIE                 |               |                  | IOLA         | JTER TOUS LE  | S SALARIÉS    |                |             |             | SUPPRIME           | R TOUS LES SALARIES     | GERER LES SALAR     | IES    |
|                                                                           |                                                                                                    | //               |                       |               | التنابين متراجع  |              |               |               |                |             |             |                    |                         |                     |        |
|                                                                           | vous optez pour la forme c                                                                                                    | amenagement « Mo | dulation » pour au mo | ans un des sa | iaries, veuille. | cooner cette | case pour int | aiquer que vo | us utilisez un | compteur de | modulation. |                    |                         |                     |        |
|                                                                           |                                                                                                    |                  |                       |               |                  |              |               |               |                |             |             |                    |                         |                     |        |
| ΤΟΤΑΙ                                                                     | х                                                                                                    |                  |                       |               |                  |              |               |               | Heures à ind   | emniser :   | 392,        | 00 h               | Montant à indemni       | ser : 10 678        | 3,08 € |
| DONN                                                                      |                                                                                                    | épener           |                       |               |                  |              |               |               |                |             | 202         | 00 h               |                         |                     | 70.0   |
| DONN                                                                      | EES DE LA VERSION PREC                                                                                                    | CEDENTE          |                       |               |                  |              |               |               |                |             | 392,        | uu n               |                         | 11 381              | ,72€   |
| RESTE                                                                     | DÛ                                                                                                    |                  |                       |               |                  |              |               |               |                |             |             |                    |                         | 703                 | 3,64 € |
|                                                                           |                                                                                                    |                  |                       |               |                  |              |               |               |                |             |             | s                  | EPT CENT TROIS EUROS ET | SOIXANTE-QUATRE CEN | ITIMES |
| _                                                                         |                                                                                                    |                  |                       |               |                  |              |               |               |                |             |             |                    |                         |                     |        |
|                                                                           | Je certifie l'exactitude des déclarations portées sur la présente demande d'indemnisation. Je suis informé qu'un contrôle de l'administration peut intervenir à tout moment. |                  |                       |               |                  |              |               |               |                |             |             |                    |                         |                     | ×      |

ENVOYER LA DEMANDE À L'UD

A En cas de taux horaire erroné sur la DI initiale, il est indispensable de le supprimer le salarié de la DI <u>avant</u> de modifier le taux personnalisé, puis de réinsérer le salarié dans la DI de régularisation.

Etape 4 - Une fois les modifications effectuées, cliquez sur le bouton Envoyer LA DEMANDE À L'UD

- Etant donné que la DI de régularisation porte sur un mois antérieur, l'envoi est possible à n'importe que moment du mois.
- Actuellement la saisi et la régularisation des DI antérieures à mars sur la base du fonctionnement avant réforme n'est pas possible.